## Declaring/Changing Major/Minor/Certificates in Banweb

- 1. Log in to Banweb
- 2. Select the "Student Services" tab
- 3. Select "Academic Program Change" from the menu
- 4. Your current academic program will be displayed

## Your Fall 2022 academic program is:

|                          |                                  |        | _ |
|--------------------------|----------------------------------|--------|---|
| Student Level            | Undergraduate                    | Change | ( |
| Degree                   | Undeclared                       |        |   |
| Primary Major            | Business Administration: Finance |        |   |
| Primary Minor            | Communication Studies            |        |   |
| Catalog Year             | 2022-23                          |        |   |
| Anticipated Graduation   | Summer 2028                      |        |   |
| College                  |                                  |        |   |
| Pre-professional Program |                                  |        |   |

Would you like to change this program?

Confirm as-is

5. Pre-professional Program

To change it, select "Change" where it says "Would you like to change this program?"

- 6. You may then change the following information:
  - Degree type
    - i. Selecting degree type will only display majors for which that degree is offered. For example, World Languages majors will not appear if a student selects BS.
  - Primary major
    - i. If undecided, students must choose an exploratory pathway
    - ii. Students with 90 or more credits must select a major; they can not be undecided.
  - Secondary major (optional)
    - i. Certificates will appear under second major

| Major:                                   | None                                                                                                    |        |                               |
|------------------------------------------|----------------------------------------------------------------------------------------------------|--------|-------------------------------|
| Some r<br>all majo<br>Youth a<br>an acao | None Advanced Proficiency in Russian Certificate African Studies Certificate Anthropology                   | ۹<br>۱ | ncludes:<br>Child,<br>Consult |
| Back                                     | Applied Health and Fitness<br>Applied Linguistics<br>Architecture<br>Art History<br>Art History Certificate | -      | change                        |
|                                          | Art Practices                                                                                               |        |                               |

- Primary minor (optional)
- Secondary minor (optional)
- <u>Catalog year</u>
- Anticipated graduation term
- Pre-professional programs (e.g., pre-education, pre-law, pre-medicine)
- 7. Select "Confirm program change" or go back to edit your changes